# ВТБСТРАХОВАНИЕ

Оплата страховых услуг ООО СК «ВТБ Страхование» через систему ВТБ24-Онлайн

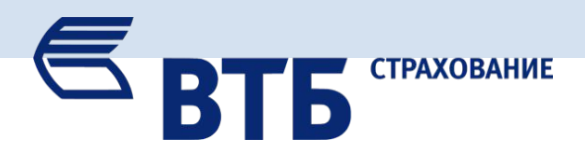

## 1. Входим в систему ВТБ24-Онлайн по адресу: <u>https://online.vtb24.ru/</u>

### 2. Переходим на закладку «Оплата услуг» и выбираем категорию «Страхование»

| Большое преимущество                                                                                                    | ि ВТБ24 Оплата услуг Переводы Обмен валюты Счета и карты Сбережения Кредиты Ф₂ще →                                                                                                    |                                                                |                                   |                                                           |  |
|----------------------------------------------------------------------------------------------------|----------------------------------------------------------------------------------------------------|----------------------------------------------------------------|-----------------------------------|-----------------------------------------------------------|--|
| Оформите любую<br>кредитную карту через<br>ВТБ24-Онлайн!                                                                                                    | Подробнее                                                                                                    | Выберите категорию<br><sup>Шаг 1 из 4</sup>                    | Не нашли нужного получателя? \vee | Поиск Q                                                   |  |
| Вход в ВТБ24-Онлайн<br>Фажаемый клиент! С целью поеышения бозопасности при<br>работе в интернет-банке рекомендуем воспользоваться<br>оследними версиями браузера.<br>Логин<br>Пароль<br>Забыли пароль2 | Контакты<br>Круглосуточная служба поддержки<br>8 (800) 100-24-24<br>опіпе@vtb24.ru<br>Нужна помощь?<br>» Как подключить ВТБ24-Онлайн?<br>» Как восстановить доступ к системе?<br>» Как перевести деньги из другого банка?<br>» Перейти в раздел помощи | 🏠 Шаблоны                                                      | [Р=] Автоплатежи                  | <ul> <li>Запланированные операции</li> </ul>              |  |
|                                                                                                    |                                                                                                    | <ul> <li>Благотворительность</li> <li>Другие услуги</li> </ul> | 00 Паевые инво                    | естиционные фонды<br>фонды                                |  |
|                                                                                                    |                                                                                                    | ес Интернет - кошельки                                         | ()) Сотовая свя                   | <ul> <li>Д) Сотовая связь</li> <li>Страхование</li> </ul> |  |
|                                                                                                    |                                                                                                    | ( Интернет, телевидение, телефония                             | Страхование                       |                                                           |  |
|                                                                                                    |                                                                                                    | По Коммунальные платежи                                        | (А) Товары и ус                   | туги через интернет                                       |  |
| войти                                                                                                    | Мобильное приложение                                                                                                    | Налоги, штрафы и прочие гос. плате                             | ежи 🔆 Туризм                      |                                                           |  |
| Правила безопасности                                                                                                    | » iPhone<br>» Android<br>» Mindows Phone                                                                                                    | 🖄 Обучение                                                     |                                   |                                                           |  |

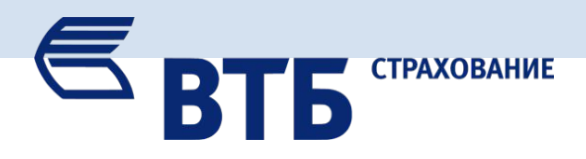

### 3. Выбираем получателя ВТБ Страхование (ООО СК «ВТБ Страхование»)

#### 4. Вводим реквизиты договора и сумму оплаты:

| оплата услуг Переводы Обмен валюты Счет              | а и карты Сбережения Кредиты Чаще –                 | ВТБ24 Оплата услуг                                     | Переводы Обмен валюты Счета и карты Сбереж              |  |  |
|------------------------------------------------------|-----------------------------------------------------|--------------------------------------------------------|---------------------------------------------------------|--|--|
| 2 из 4                                               |                                                     |                                                        |                                                         |  |  |
|                                                      |                                                     | ВТБ Страхование (                                      | ООО СК "ВТБ Страхование") 🗿                             |  |  |
| Allianz Жизнь (ООО СК "Альянс Жизнь")                | ООО "Хоум Кредит Страхование" (Защита карт)         | ООО СК «ВТБ Страхование» г                             | ринимает платежи за оказание страховых услуг            |  |  |
| Chartis (ЗАО "Чартис")                               | Последние страхование" (Защита семьи)               | Комиссионное вознаграждение с плательщика не взимается |                                                         |  |  |
| ERGO (САО ЭРГО (Москва и Московская область))        | Портрофзацита" (ООО "Дорпрофзацита")                | Срок исполнения Информа                                | ция о принятых платежах предоставляется в организацию н |  |  |
| ERGO (CAO ЭРГО)                                      | Первое РСО (ОАО "Первое Российское Страховое Обще   | Шаг 3 из 4                                             |                                                         |  |  |
| AO "COFA3"                                           | Пренессанс Жизнь (ООО СК "Ренессанс Жизнь")         |                                                        |                                                         |  |  |
| Акционерное общество "Страховая компания МетЛайф"    | (К, СК ЭЙС (ЗАО "СК "ЭЙС")                          | Источник средств                                       | Visa Gold 49188.79                                      |  |  |
| ВТБ Страхование (ООО СК "ВТБ Страхование")           | СОГАЗ СОГАЗ-ЖИЗНЬ (ООО "СК СОГАЗ-ЖИЗНЬ")            |                                                        | 1/000077 *****                                          |  |  |
| ВТБ Страхование жизни (АО ВТБ Страхование жизни)     | Страховая компания "Росгосстрах-Жизнь" (ООО "СК "РГ | Номер договора (полиса)                                | VU62677-****                                            |  |  |
| ВТБ Страхование жизни - продукт Двойной (ЗАО "ВТБ Ст | Я ЭРГО Жизнь (ООО "СК"ЭРГО Жизнь")                  | Сумма                                                  | 12 707.00 ₽                                             |  |  |
| а Зетта Страхование (ООО "Зетта Страхование")        | ВЮОРИЯ Югория - агенты (ОАО "ГСК "Югория")          |                                                        |                                                         |  |  |
| Либерти Страхование (Акционерное общество)           | ВИОРИЯ Югория - регрессы (ОАО "ТСК "Югория")        | ФИО плательщика                                        | Иванов И.И.                                             |  |  |
| ООО "Компания Банковского Страхования"               | КОТОРИЯ Югория - страхователи (ОАО "ГСК "Югория")   |                                                        |                                                         |  |  |
| ООО "Хоум Кредит Страхование" (Защита имущества)     |                                                     |                                                        | Сохранить без оплаты Отмена                             |  |  |

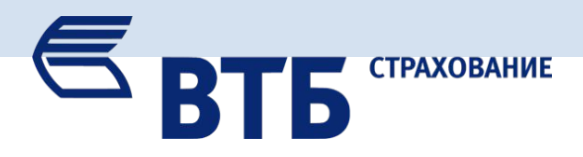

#### 5. Подтверждаем платеж

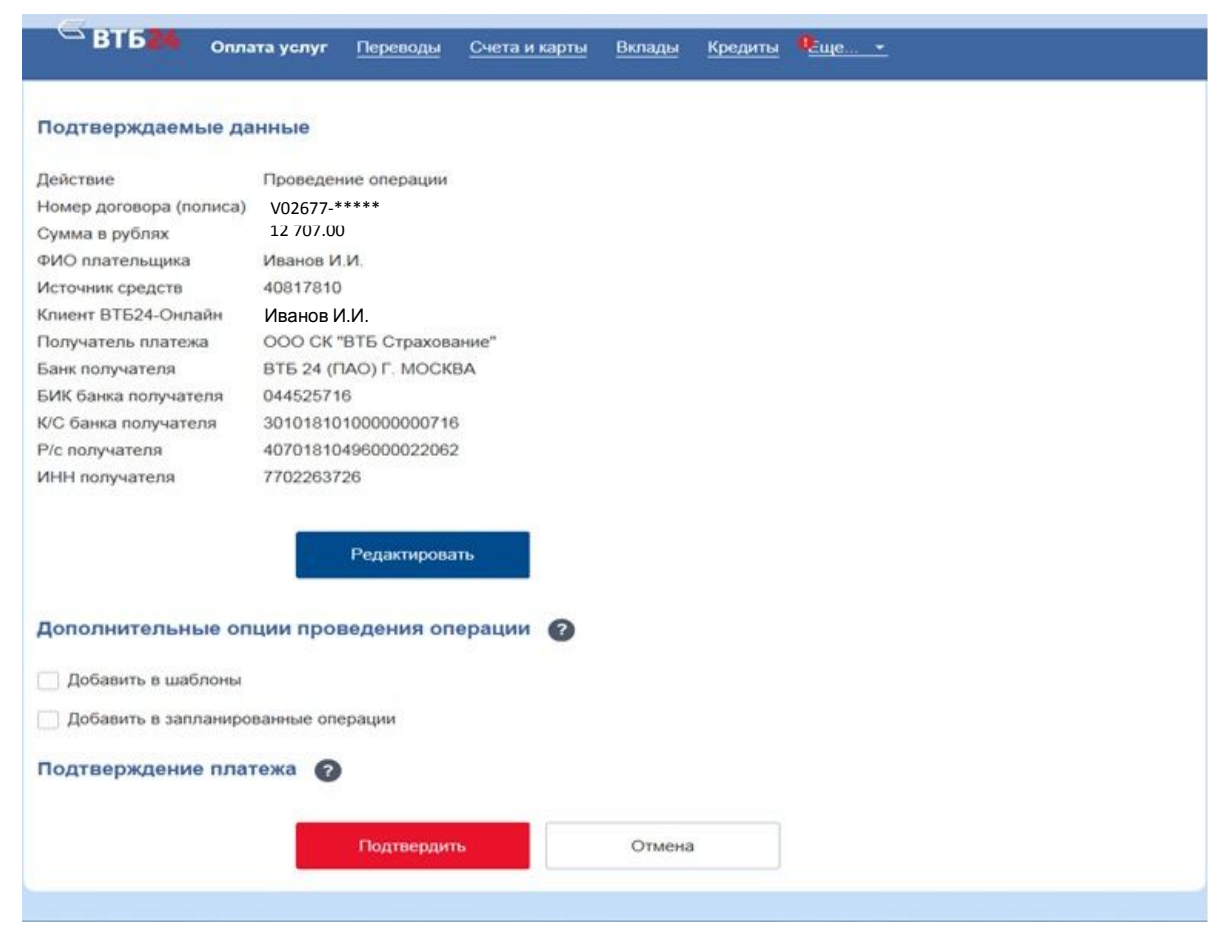

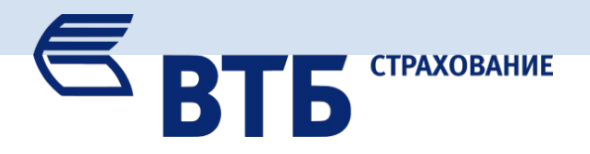

6. После осуществления платежа рекомендуем сохранить платежное поручение в формате Acrobat Reader и отправить на электронную почту филиала.

| инн                | 0000000000      | кпп                      | Cumme              | 10 707 00                 |          | 7,5 |
|--------------------|-----------------|--------------------------|--------------------|---------------------------|----------|-----|
| Сумита<br>прописаю | Двенадцать ть   | ісяч семьсот семь рублей | і ОО копеек        |                           |          |     |
| ПЛАТЕЖН            | іое поручен     | <b>HE №</b> 126          | 11.03.2016<br>Дата | электронно<br>Видилате жа | —        |     |
| Поступ. в ба       | нк плат.        | Списано со сч. плат.     |                    |                           | <u> </u> | U   |
| 11.03.2016         |                 | 11.03.2016               |                    |                           | 0401060  | 11  |
| Распоряжен         | ие №177244126 И | 1сполнено                |                    |                           |          | Λ   |
|                    |                 |                          |                    |                           |          |     |
|                    |                 |                          |                    |                           |          |     |